## Kreiranje korisnika baze podataka

Kreiranje korisnika baze podataka se može izvršiti na dva načina. Prvi način - u "Navigation panel" odeljku PHPMyAdmin softvera, izabere radna baza podataka do koje se zatim otvara konekcija. U glavnom meniju se u listi opcija "More" izabere stavka za korisnike "Privileges".

| 10 TEZD Konstellers bes M C Circlin Constants                | 14 In 1997 1977 0.0           | 1 M D D D D D D D D D D D D D D D D D D |                                       |                             | a ~                 |
|--------------------------------------------------------------|-------------------------------|-----------------------------------------|---------------------------------------|-----------------------------|---------------------|
| IF2K - Komplexshe baz X     G sign in - Google account       | X Ma localhostae / 127.0.0    | Creating users in mysqi X               | woking Privileges from X   💭 How to C |                             |                     |
| $\leftarrow \rightarrow 0$ () localhost:88/phpmyadmi         | in/db_structure.php?serve     | er=1&db=muzej2020                       |                                       | ♥ ☆ № ₩                     |                     |
| phpMyAdmin                                                   | ← Server: 127                 | '.0.0.1 » 🍵 Database: muzej202          | 0                                     |                             | \$\$ ⊼              |
| 💁 🗐 🛞 🖓 蒙 🧹                                                  | M Structure                   | 🔄 SQL 🔍 Search 🗊                        | Query 📑 Export                        | 🖼 Import 🔻 More             | 3                   |
| Recent Favorites                                             | Filters                       |                                         |                                       | 🥟 Operations                |                     |
| Ioto2020rsok                                                 | Containing the w              | vord:                                   | - C                                   | Privileges                  |                     |
| 🖃 🦳 muzej2020 📕                                              |                               |                                         |                                       | 🖓 Routines                  |                     |
| Procedures                                                   | Table 🔺                       | Action                                  |                                       | S Events                    | Гуре                |
|                                                              | period                        | 🐈 🔲 Browse 📝 Structure                  | 🔍 🔩 Search 📑 Insert 📻                 |                             | nnoDB               |
| 🕀 📝 period                                                   | 🗌 postavka                    | 🐈 📄 Browse 📝 Structure                  | 🔍 😪 Search 👫 Insert 📻                 | 26 Iriggers                 | nnoDB               |
| + M postavka                                                 | postavka u<br>prostoriji      | 🐈 🔳 Browse 📝 Structure                  | 🤹 💘 Search 👫 Insert 📻                 | Tracking                    | nnoDB               |
| + predmet                                                    | predmet                       | 🚖 🔲 Browse 📝 Structure                  | 👒 Search 💤 Insert 📻                   | 🕄 🕄 Designer                | nnoDB               |
| predmet u postavci                                           | predmet u<br>postavci         | 🚖 🔳 Browse 📝 Structure                  | 💘 Search 📑 Insert 📻                   | 🝵 🌰 Central columns         | nnoDB               |
| + vrsta predmeta                                             | prostorija                    | 🔺 📄 Browse 🥻 Structure                  | 🔩 Search 💤 Insert 📻                   | Empty 🥥 Drop 🤅              | InnoDB              |
| E-I Views                                                    | slozen                        | 🐈 🔳 Browse 📝 Structure                  | 🍕 Search 📑 Insert                     | 🥥 Drop 🛛 😔                  | View                |
| 🖶 🗐 muzejproba                                               | svi_predmet                   | ti 🐈 🔲 Browse 📝 Structure               | 🔩 Search 📑 Insert                     | 🥥 Drop 🗝 😡                  | View                |
| + muzejsi2020grupa1                                          |                               |                                         | Boo                                   | kmarks Options Histor       | rv Clear            |
| Iocalhost88/phpmyadmin/server_privileges.php?db=muzej2020&cl | heckprivsdb=muzej2020&viewing | _mode=db                                | DOC                                   |                             | y Oldal             |
| Type here to search                                          | 🛱 I 🚍 🄇                       | ) 🗄 💽 🗲 🔤 💼                             | 😥 🥠                                   | 🕜 ^ 🗈 🕼 🏪 ENG <sub>22</sub> | 10:09<br>/12/2020 🖏 |

Prikazuje se spisak okidača korisnika kreiranih i definisanih na nivou servera baze podataka. U primeru na slici ispod već postoje određeni korisnički i sistemski nalozi/korisnici. U odeljku "New" bira se link "Add user account" za kreiranje novog korisnika.

| [3] TFZR - Kompleksne baz × G Sign in – Google accou × |         | localhost:88 / 127.0.0.1 🗙 | b creating use | rs in mysqi 🗙 🛛 🚺 Revokin   | ng Privileges from $	imes$ | 💭 How To C    | reate a New U $ 	imes     +$ | -                | ٥                  | ×   |
|--------------------------------------------------------|---------|----------------------------|----------------|-----------------------------|----------------------------|---------------|------------------------------|------------------|--------------------|-----|
| $\leftarrow$ $\rightarrow$ O localhost:88/phpmyadmin/  | server_ | privileges.php?db=i        | muzej2020&che  | kprivsdb=muzej2020&         | viewing_mode=d             | b             | ⊕ <u>‡</u>                   | ゆ 回              | ٢                  |     |
| phpMyAdmin 🖆                                           | Ę       | Server: 127.0.0            | 0.1 » 🍵 Datal  | base: muzej2020             |                            |               |                              |                  |                    | ~   |
| <u> </u>                                               | •       | Structure                  | SQL 🔍          | Search 间 Q                  | luery 📑 E                  | xport         | 🖶 Import                     | ▼ Mor            | е                  |     |
| Recent Favorites                                       | 2       | Users having               | access to "r   | nuzej2020"                  |                            |               |                              |                  |                    |     |
| +_ loto2020rsok                                        |         | User name                  | Host name      | Туре                        | Privileges                 | Grant         | Action                       |                  |                    |     |
| E-0 muzej2020                                          |         | muzejadmin                 | localhost      | global<br>database-specific | ALL PRIVILEGE              | s Yes<br>s No | Edit privileg Edit privileg  | es 🔜 E<br>es 🔜 E | xport<br>xport     |     |
| □                                                      |         | muzejskivodic              | localhost      | global<br>database-specific | SELECT<br>ALL PRIVILEGE    | No<br>s No    | Edit privileg Edit privileg  | es 🔳 E<br>es 🔳 E | xport<br>xport     |     |
| New New                                                |         | root                       | 127.0.0.1      | global                      | ALL PRIVILEGE              | s Yes         | Edit privileg                | es 💻 E           | xport              |     |
| + period                                               |         | root                       | 1              | global                      |                            | c Voc         | So Edit privileg             | os 🗏 F           | vport              |     |
| + postavka                                             |         | 1001                       |                | giobai                      | ALL PRIVILEGE              | 5 165         |                              |                  | .xport             |     |
| + postavka u prostoriji                                |         | root                       | localhost      | global                      | ALL PRIVILEGE              | s Yes         | Edit privileg                | es 📕 E           | xport              |     |
| +- predmet                                             | •       |                            | -11 14/0       | a la sta da 🗐 🗖 🗖           | 1                          |               |                              |                  |                    |     |
| +- / predmet u postavci                                |         |                            | ali vvitna     | selected: 📑 Expo            | οπ                         |               |                              |                  |                    |     |
| +-                                                     |         |                            |                |                             |                            |               |                              |                  |                    |     |
| tereta (€ 10 ± 10 ± 10 ± 10 ± 10 ± 10 ± 10 ± 10        | Ne      | w                          |                |                             |                            |               |                              |                  |                    |     |
| t- Views                                               | S. F    | Add user accoun            | t              |                             |                            |               |                              |                  |                    |     |
| teres muzejproba                                       | -       |                            |                |                             |                            |               |                              |                  |                    | - 1 |
| + muzejsi2020grupa1                                    |         |                            |                |                             |                            |               |                              |                  |                    | -   |
| muzeisi2020grupa2                                      | muzei20 | psole                      |                |                             |                            | Boo           | kmarks Option                | s Histo          | ry Cl              | ear |
| Type here to search                                    | Ħ       | I 🗖 🧿                      | <b>i</b> ?     | 😣 🖻 🗾                       | 4                          |               | 🚷 🔺 🖬 🕼                      | 臣 ENG 2          | 10:10<br>2/12/2020 | -   |

Otvara se stranica za definisanje osobina korisnika. Upisuje se ime korisnika "User name", bira se vrsta hosta ili upisuje njagov naziv (izabrati localhost ili % za pristup sa bilo kog hosta). Tu su još i polja za upis korisničke šifre ("Password") sa informacijom o njenoj dužini složenosti ("Strength"), zatim taster za generisanje proizvoljne (tzv. random, slučajne) šifre korisnika.

| (3) TFZR - Kompleksne baz 🗙 🛛 G Sign                                            | n in – Google accour 🗙 🏼 🙀 lo | calhost:88 / 127.0.0.1 🗙 | b creating users in mysql | ×   🚺 Revoking Privileges fr | ror 🗙   💭 How To C | reate a New U $	imes$   + | -        | ٥              | ×     |
|---------------------------------------------------------------------------------|-------------------------------|--------------------------|---------------------------|------------------------------|--------------------|---------------------------|----------|----------------|-------|
| $\leftarrow$ $\rightarrow$ $\circlearrowright$ $\bigcirc$ $\bigcirc$ localhost: | :88/phpmyadmin/server_p       | rivileges.php?addus      | ser=1&dbname=muzej2       | 2020                         |                    | 9, 9, 5¢ 5ª               | Ē        |                |       |
| phpMyAdmin                                                                      | ← 🗊 Server: 127.0.0.1         |                          |                           |                              |                    |                           |          |                | ~ ^   |
| 👷 🛃 😣 🗊 🌼 😋                                                                     | 间 Databases 📃                 | SQL 🚯 Status             | User accounts             | 🖶 Export 🛛 🛺 Import          | 🌽 Settings         | Replication V Mo          | re       |                |       |
| Recent Favorites                                                                | Add user ac                   | count                    |                           |                              |                    |                           |          |                | . 1   |
| € loto2020                                                                      | •                             |                          |                           | ,<br>                        |                    |                           |          |                |       |
| Ioto2020rsok                                                                    | Login Information             |                          |                           |                              |                    |                           |          |                | _     |
| muzej2020                                                                       | User name:                    |                          |                           |                              |                    |                           |          |                |       |
| - Tables                                                                        |                               | Use text field:          | ✓ administrator           |                              |                    |                           |          |                |       |
| New                                                                             | An account alread             | v exists with the same   | usemame but possibly a    | different hostname           |                    |                           |          |                | ור    |
| €.M postavka                                                                    |                               | y exists with the sume   | asemanie but possibly a   |                              |                    |                           |          |                |       |
| 🕂 🥍 postavka u prostoriji                                                       | Host name:                    | Any host                 | ✓ %                       |                              |                    |                           |          |                |       |
| + M predmet                                                                     |                               | ,,                       |                           |                              |                    |                           |          |                |       |
| + prostorija                                                                    | Password:                     | Use text field:          | ✓                         | Strength:                    |                    |                           |          |                |       |
| +- Vrsta predmeta                                                               | Re-type:                      |                          |                           |                              |                    |                           |          |                |       |
| t- Views                                                                        |                               |                          |                           |                              |                    |                           |          |                |       |
| - muzejsi2020grupa1                                                             | Authentication Plugin         |                          | Native MySQL au           | ithentication 🗸              |                    |                           |          |                |       |
| muzejsi2020grupa2                                                               | Generate password             |                          |                           |                              |                    |                           |          |                |       |
| + pedagog2020                                                                   | Bonoraio pasonora:            | Generate                 |                           |                              |                    |                           |          |                |       |
| performance_schema                                                              |                               |                          |                           |                              |                    |                           |          |                |       |
| phpmyadmin     payramapagalarija                                                | Database for user ac          | count                    |                           |                              |                    |                           |          |                |       |
| €_0 test                                                                        | Create database wi            | th same name and gra     | ant all privileges.       |                              |                    |                           |          |                |       |
| €-     ticketsrs                                                                | Console                       |                          |                           |                              |                    | Bookmarks Opti            | ons Hist | tory Cl        | ear 🗸 |
| Type here to search                                                             | ⊟ <del>i</del>                | I 🗖 🧿 I                  | 💼 📀 🔸 🙍                   | 🔄 🗐 🥠                        |                    | 🕜 ^ 📼 🖓 🖬                 | ENG 22/1 | 0:11<br>2/2020 | 3     |

Niže na stranici su grupe za izbor prava, tj. privilegija korisnika and izabranom bazom podataka: "Data" – pristup i ažuriranje podataka, "Structure" - izmena i definisanje strukture baze podataka i njenih objekata, "Administration" – mogućnosti za administraciju baze podataka i "Resource limits" - ograničenja resursa u pogledu maksimalnog broja upita, ažuriranje baze, broja konekcija za sat vremena.

| (9) TFZR - Kompleksne baz 🗙 🕒 G Sign                                                  | in – Google accour 🗙 🏨   | localhost:88 / 127.0.0.1 🗙 🔥 cr | reating users in mysql 🗙 🛛 🔽 Rev | roking Privileges from 🗙 🛛 💭 How To    | Create a New $\cup$ × $ $ + | - 0                   | ×     |
|---------------------------------------------------------------------------------------|--------------------------|---------------------------------|----------------------------------|----------------------------------------|-----------------------------|-----------------------|-------|
| $\leftrightarrow$ $\rightarrow$ $\circlearrowright$ $\bigcirc$ $\bigcirc$ localhost:8 | 88/phpmyadmin/serve      | r_privileges.php?adduser=1&d    | dbname=muzej2020                 |                                        | <b>्</b> २ 🌣 🏂              | œ 😩                   |       |
| phpMuAdmin                                                                            | ← 🗊 Server: 127.0.0      | .1                              |                                  |                                        |                             |                       | _ ⊼ ^ |
| <b>☆ 51 0</b> 0 0 0 0 0 0                                                             | 🗊 Databases 📒            | SQL 🚯 Status 💷 U                | ser accounts 🛛 🔜 Export          | 🛶 Import 🥜 Settings                    | Replication V Mo            | re                    |       |
| Recent Favorites                                                                      |                          |                                 |                                  |                                        |                             |                       | _     |
| (69)                                                                                  | Global privileges        | Check all                       |                                  |                                        |                             |                       |       |
| • loto2020                                                                            | •                        |                                 |                                  |                                        |                             |                       |       |
| muzei2020                                                                             | Note: MySQL privilege na | mes are expressed in English.   |                                  |                                        |                             |                       |       |
| +                                                                                     |                          |                                 |                                  |                                        |                             |                       |       |
| Tables                                                                                | 🛛 🗹 Data                 | Structure                       | Administration                   | Resource limits                        |                             |                       |       |
| New                                                                                   | SELECT                   |                                 | GRANT                            | Note: Setting these options to 0 (zero | o) removes the limit.       |                       |       |
| +_M period                                                                            | TNEEDT                   |                                 |                                  |                                        |                             |                       |       |
| + k postavka u prostoriji                                                             |                          |                                 |                                  | MAX QUERIES PER HOUR 10                |                             |                       |       |
| +-/ predmet                                                                           |                          |                                 |                                  | MAX LIDDATES DED HOLD 5                |                             |                       |       |
| 🛨 🥢 predmet u postavci                                                                | ETLE                     |                                 |                                  |                                        |                             |                       |       |
| +-M prostorija                                                                        |                          |                                 |                                  | MAX CONNECTIONS PER HOUR 10            | \$                          |                       |       |
| + vrsta predmeta                                                                      |                          |                                 |                                  | MAX USER CONNECTIONS 0                 |                             |                       |       |
| t-views                                                                               |                          |                                 |                                  |                                        |                             |                       |       |
| +- muzeisi2020grupa1                                                                  |                          |                                 |                                  |                                        |                             |                       |       |
| muzejsi2020grupa2                                                                     |                          |                                 |                                  |                                        |                             |                       |       |
| 🖶 🗐 mysql                                                                             |                          |                                 |                                  |                                        |                             |                       |       |
| elagog2020                                                                            |                          | EVENI                           | CREATE USER                      |                                        |                             |                       |       |
| + performance_schema                                                                  |                          | IRIGGER                         |                                  |                                        |                             |                       |       |
| savremenagalerija                                                                     |                          |                                 |                                  |                                        |                             |                       |       |
| test                                                                                  | SSL                      |                                 |                                  |                                        |                             |                       |       |
| ticketsrs                                                                             | Console                  |                                 |                                  |                                        | Bookmarks Optic             | ons History           | Clear |
| H D Type here to search                                                               | Ħ                        | a I 🚍 🧿 🔒 (                     | ء 🛋 🌾 🧿                          | 🕄 😃                                    | (?) 수 🗗 🕼 🎦 티               | NG 10:12<br>22/12/202 | , 🗟   |

Potrebno je izabrati željene ili potrebne karakteristike za korisnika i pritisnuti taster "Go" za završetak kreiranja korisnika baze podataka.

| (3) TFZR - Kompleksne baz × G Sign                                        | iign in – Google accou 🗴 🏨 localhost88 / 127.0.0.1 🗴 b creating users in mysql 🗴 🛛 🚺 Revoking Privileges from 🗴 🗐 💭 How To | Create a New $\cup$ × $ $ + | -                    | o ×     |
|---------------------------------------------------------------------------|----------------------------------------------------------------------------------------------------|-----------------------------|----------------------|---------|
| $\leftrightarrow$ $\rightarrow$ $\circlearrowright$ $\bigcirc$ localhost: | st:88/phpmyadmin/server_privileges.php?adduser=1&dbname=muzej2020                                                          | Q, Q, 🛱                     | ∱ @ (                |         |
| phpMyAdmin                                                                | ← 🛱 Server: 127.0.0.1                                                                                                    |                             |                      | ~ ^     |
| Recent Eavorites                                                          | Databases SQL Status User accounts Export Max connections per Hour 10                                                      | Replication ▼               | More                 |         |
|                                                                           | SHOW VIEW SHOW DATABASES                                                                                                   |                             |                      |         |
| - Ioto2020rsok                                                            | ALTER ROUTINE REFERENCES                                                                                                   |                             |                      |         |
| muzej2020                                                                 | EXECUTE REPLICATION CLIENT                                                                                                 |                             |                      |         |
|                                                                           | CREATE VIEW REPLICATION SLAVE                                                                                              |                             |                      |         |
| New                                                                       | EVENT CREATE USER                                                                                                    |                             |                      |         |
| eriod                                                                     | TRIGER                                                                                                    |                             |                      |         |
| 🕂 📝 postavka u prostoriji                                                 |                                                                                                    |                             |                      |         |
| +-M predmet                                                               | SSL                                                                                                    |                             |                      |         |
| +_M prostorija                                                            | REQUIRE NONE     REQUIRE SSL                                                                                               |                             |                      |         |
| + Views                                                                   | O REQUIRE X509 O SPECIFIED                                                                                                 |                             |                      |         |
| • muzejproba                                                              | REQUIRE CIPHER                                                                                                    |                             |                      |         |
| muzejsi2020grupa1     muzejsi2020grupa2                                   | REQUIRE ISSUER                                                                                                    |                             |                      |         |
| +-a mysql                                                                 |                                                                                                    |                             |                      |         |
| + pedagog2020                                                             | REQUIRE SUBJECT                                                                                                    |                             |                      |         |
| penormance_schema     phpmyadmin                                          |                                                                                                    |                             |                      | Go      |
| + savremenagalerija                                                       |                                                                                                    |                             |                      |         |
| test     ticketsrs                                                        |                                                                                                    | Bookmarks (                 | Options Histor       | y Clear |
| Type here to search                                                       | 🗏 II 🗮 🥥 🔒 💽 🗲 🚾 🕿 🗐 🦊                                                                                                    | 🕜 ^ 🗖 🖓                     | 10:12<br>ENG 22/12/2 | 2       |

Sledi prikaz SQL komandi "CREATE USER" za kreiranje novog korisnika i "GRANT" za dodelu prava pristupa, kao i obavezan prikaz poruke o uspešnom ili neuspešnom kreiranju korisnika, hosta i baze podataka.

| (9) TFZR - Kompleksne baz 🗙 🛛 G Sign                                      | in – Google accour 🗙                                                                | 🚲 localhost:88 / 127.0.0.1 🗙 🔥 c                                                                                                    | reating users in mysql 🗙 🛛 🔀 Revo                                                                           | oking Privileges from 🗙 📔 💭 How To C                                                                          | Create a New U $	imes$   + $ \Box$ $	imes$                                                                                                    |  |  |  |
|---------------------------------------------------------------------------|-------------------------------------------------------------------------------------|----------------------------------------------------------------------------------------------------|----------------------------------------------------------------------------------------------------|----------------------------------------------------------------------------------------------------|----------------------------------------------------------------------------------------------------|--|--|--|
| $\leftrightarrow$ $\rightarrow$ $\circlearrowright$ $\bigcirc$ localhost: | 38/phpmyadmin/ser                                                                   | ver_privileges.php?adduser=1&                                                                                                    | dbname=muzej2020                                                                                            |                                                                                                    | ९९४ 🕫 🖻 …                                                                                                    |  |  |  |
| phpMyAdmin                                                                | ← 🗊 Server: 127.                                                                    | 0.0.1                                                                                                    |                                                                                                    |                                                                                                    | ~                                                                                                    |  |  |  |
| <u>A 51</u> 😡 🗊 🌼 😋                                                       | Databases                                                                           | 📄 SQL 🚯 Status 📧 U                                                                                                    | Iser accounts 🛛 🗛 Export                                                                                    | 强 Import 🥜 Settings                                                                                           | Replication V More                                                                                                    |  |  |  |
| Recent Favorites                                                          | You have add                                                                        | ed a new user.                                                                                                    |                                                                                                    |                                                                                                    |                                                                                                    |  |  |  |
| loto2020<br>loto2020rsok<br>muzej2020                                     | CREATE USER 'admin<br>DATABASES, CREATE<br>'administrator'@'%<br>PRIVILEGES ON `muz | <pre>istrator'@'%' IDENTIFIED VIA mysql<br/>TEMPORARY TABLES, LOCK TABLES, CREJ<br/>' REQUIRE NONE WITH GRANT OPTION NV<br/>ej2020'.= TO 'administrator'@'%';</pre> | _native_password USING '***';GRAN<br>ATE VIEW, EVENT, TRIGGER, SHOW VI<br>AX_QUERIES_PER_HOUR 10 MAX_CONNEC | IT SELECT, INSERT, UPDATE, DELETE,<br>LEW, CREATE ROUTINE, ALTER ROUTINE<br>TIONS_PER_HOUR 10 MAX_UPDATES_PER | CREATE, DROP, FILE, INDEX, ALTER, SHOM<br>, CREATE USER, EXECUTE ON *.* TO<br>LHOUR 5 MAX_USER_CONNECTIONS 0;GRANT ALL<br>[CONTINUER] CONTO [ CREATE FITH GODE ] |  |  |  |
| Tables                                                                    | Database Ta                                                                         | ble Routine                                                                                                    |                                                                                                    |                                                                                                    |                                                                                                    |  |  |  |
| period     postavka     postavka u prostoriji     predmet                 | Edit privileges: User account 'administrator'@'%' - Database muzej2020              |                                                                                                    |                                                                                                    |                                                                                                    |                                                                                                    |  |  |  |
| producti     producti     producti     prostavci                          | Database-speci                                                                      | fic privileges 📃 Check all                                                                                                    |                                                                                                    |                                                                                                    |                                                                                                    |  |  |  |
| +- Views                                                                  | Note: MySQL privilege                                                               | names are expressed in English.                                                                                                    |                                                                                                    |                                                                                                    |                                                                                                    |  |  |  |
| muzejproba     muzejsi2020grupa1     muzejsi2020grupa2                    | Data                                                                                | Structure                                                                                                    | Administration                                                                                              |                                                                                                    |                                                                                                    |  |  |  |
| - mysql                                                                   | SELECT                                                                              | CREATE                                                                                                    | GRANT                                                                                                    |                                                                                                    |                                                                                                    |  |  |  |
| + pedagog2020                                                             | INSERT                                                                              | ALTER                                                                                                    | LOCK TABLES                                                                                                 |                                                                                                    |                                                                                                    |  |  |  |
| performance_schema                                                        | UPDATE                                                                              | INDEX INDEX                                                                                                    | REFERENCES                                                                                                  |                                                                                                    |                                                                                                    |  |  |  |
| phpmyadmin     savremenagalerija                                          | DELETE                                                                              | DROP                                                                                                    |                                                                                                    |                                                                                                    |                                                                                                    |  |  |  |
| +_ test                                                                   |                                                                                     | CREATE TEMPORARY TABLES                                                                                                    |                                                                                                    |                                                                                                    |                                                                                                    |  |  |  |
|                                                                           | Console                                                                             |                                                                                                    |                                                                                                    |                                                                                                    | Bookmarks Options History Clear                                                                                                    |  |  |  |
| Type here to search                                                       |                                                                                     | H 📻 🌖 🔒                                                                                                    | 🛚 🖻 🗾 🗧 🛇                                                                                                   | ଏ 🧈                                                                                                    | へ □                                                                                                    |  |  |  |

Kada se ponovo aktivira kartica "Privileges" može se videti, kao na sledećoj slici, da je korisnik uspešno dodat u listu, a njegova prava, tj. privilegije prikazane su u tabeli:

| (3) TFZR - Kompleksne baz 🗙 🛛 G Sign                                       | n in – Google accour 🗙 🖌 | 🍌 localhost:88 / 127.0. | .1 × b creating                   | users in mysql 🗙                             | 🚺 Revoking F     | Privileges from 🗙 📔 💭                        | How To Create a Ne                | w U 🗙        | +             | -                     | o ×                |
|----------------------------------------------------------------------------|--------------------------|-------------------------|-----------------------------------|----------------------------------------------|------------------|----------------------------------------------|-----------------------------------|--------------|---------------|-----------------------|--------------------|
| $\leftrightarrow$ $\rightarrow$ $\circlearrowright$ $\bigcirc$ localhost:8 | 88/phpmyadmin/serv       | ver_privileges.php?     | db=muzej2020&                     | heckprivsdb=m                                | uzej2020&vie     | ewing_mode=db                                | Q                                 | Q            | Å⊊ <b>∱</b> ≡ | Ē                     |                    |
| phpMyAdmin                                                                 | ← 🗊 Server: 127.0        | ).0.1 » 🍵 Database:     | muzej2020                         |                                              |                  |                                              |                                   |              |               |                       | ~                  |
| 💁 🛃 😡 🗊 🌼 😋                                                                | M Structure              | 🛛 SQL 🔍 Sea             | rch 间 Query                       | Export                                       | 👪 Import         | 🥜 Operations                                 | Privileges                        | - 6 <u>8</u> | Routines      | ▼ Mor                 | e                  |
| Recent Favorites                                                           | S Users havin            | access to "muze         | 2020"                             |                                              |                  |                                              |                                   |              |               |                       |                    |
| € loto2020                                                                 |                          | Host                    | 2020                              |                                              |                  |                                              |                                   |              |               |                       |                    |
| - Ioto2020rsok                                                             | User name                | name Type               | Privileges                        | A                                            |                  |                                              |                                   | Grant        | Action        |                       |                    |
| L_ muzej2020                                                               |                          | global                  | SELECT, INSERT,<br>TABLES, CREATE | JPDATE, DELETE, CREA<br>/IEW, EVENT, TRIGGER | TE, DROP, INDEX, | ALTER, CREATE TEMPOR<br>ATE ROUTINE, ALTER R | ARY TABLES,LOCK<br>DUTINE,EXECUTE | Yes          | 🔊 Edit pr     | ivileges              | Export             |
| Procedures                                                                 | administrator            | - %                     |                                   |                                              | ,,               | ,                                            |                                   | NO           | Ba Edit pr    | ivileges (            | Export             |
| Tables                                                                     |                          | global                  | ALL PRIVILEGES                    |                                              |                  |                                              |                                   | Yes          | 🔊 Edit pr     | Meges                 | Export             |
| + period                                                                   | muzejadmin               | localhost databa        | Se-                               |                                              |                  |                                              |                                   | No           | 8 Edit pr     | ivileges (            | Export             |
|                                                                            |                          | specifi                 | SELECT                            |                                              |                  |                                              |                                   | N            | Se Edit pr    | ivileges [            | Export             |
| 🛨 🥢 postavka u prostoriji                                                  | muzejskivodi             | ic localhost databa     | Se-                               |                                              |                  |                                              | /                                 | No           | Se Edit pr    | ivileges              |                    |
| +- M predmet                                                               |                          | specifi                 | ALL PRIVILEGES                    |                                              |                  |                                              |                                   | NO           | a - un pi     | iviloges <sub>e</sub> |                    |
| +-M predmet u postavci                                                     | root                     | 127.0.0.1 global        | ALL PRIVILEGES                    |                                              |                  |                                              |                                   | Yes          | ge Edit pr    | ivileges              | Export             |
| + prostorija                                                               | root                     | ::1 global              | ALL PRIVILEGES                    |                                              |                  |                                              |                                   | Yes          | 🔊 Edit pr     | ivileges              | Export             |
| + Viewo                                                                    | 🗌 root                   | localhost global        | ALL PRIVILEGES                    |                                              |                  |                                              |                                   | Yes          | 🐉 Edit pr     | ivileges 🚪            | Export             |
| The muzeiproba                                                             | ▲ □ obs                  | I all Mith color        | od: 🔲 Evant                       |                                              | /                |                                              |                                   |              |               |                       |                    |
| - muzejsi2020grupa1                                                        |                          | K all Whith Select      | eu. 🔜 Export                      |                                              |                  |                                              |                                   |              |               |                       |                    |
| 🖶 🗐 muzejsi2020grupa2                                                      | New                      |                         |                                   |                                              |                  |                                              |                                   |              |               |                       |                    |
| 🛨 💷 mysql                                                                  | New                      |                         |                                   |                                              |                  |                                              |                                   |              |               |                       |                    |
| Pedagog2020                                                                | Add user accou           | int                     | /                                 |                                              |                  |                                              |                                   |              |               |                       |                    |
| + performance_schema                                                       | I                        |                         |                                   |                                              |                  |                                              |                                   |              |               |                       |                    |
| prpmyadmin     savremenadalerija                                           |                          |                         |                                   |                                              |                  |                                              |                                   |              |               |                       |                    |
| test                                                                       |                          |                         |                                   |                                              |                  |                                              |                                   |              |               |                       |                    |
| + ticketsrs                                                                | Console                  |                         |                                   |                                              |                  |                                              |                                   | Book         | marks Op      | tions His             | tory Clear         |
| P Type here to search                                                      |                          | Ħ I 📮 (                 | ) 🔒 💽                             | ۶ 📼                                          | <b>i</b> 🖄       | 4                                            | (?                                | } ^ ⊑        | эd∞) 貯 E      | NG 22/12/             | 3<br>2020 <b>3</b> |

"Export" je opcija za generisanje SQL komandi GRANT za dodelu prava korisnicima baze podataka (slika ispod). "Edit privileges" otvara stranicu za izmenu prava korisnika.

| (3) TFZR - Kompleksne baz 🗙 🔓 Sign                                         | in – Google accou 🗴 🛛 🛺 localhost 88 / 127.0.0.1 🗴 🔥 creating users in mysqi 🗴 🛛 😿 Revoking Privileges from 🗴 🗍 💭 How To Create a New                                                                                                    | $v \cup x   +$  | – o ×               |
|----------------------------------------------------------------------------|----------------------------------------------------------------------------------------------------|-----------------|---------------------|
| $\leftrightarrow$ $\rightarrow$ $\circlearrowright$ $\bigcirc$ localhost:8 | 18/phpmyadmin/server_privileges.php?db=muzej2020&checkprivsdb=muzej2020&viewing_mode=db 🛛 🖇                                                                                                    | ९ ☆ ≴           | 🖻 😩 …               |
| phpMyAdmin                                                                 | - Server: 127.0.0.1 » Database: muze/2020                                                                                                    |                 | ~                   |
| 👷 🗐 😡 📴 🏠                                                                  | 📝 Structure 📄 SQL 🔍 Search 🕢 Query 🚍 Export 🐺 Import 🎤 Operations 📧 Privileges                                                                                                    | 🛞 Routines      | ▼ More              |
| Recent Favorites                                                           | Survey State State |                 |                     |
| + loto2020                                                                 | User name User `administrator`@`%`                                                                                                    | Grant Action    |                     |
| - muzej2020                                                                | 1 GRANT SELECT, INSERT, UPDATE, DELETE, CREATE, DROP, FILE, INDEX, ALTER,<br>SHOW DATABASES, CREATE TEMPORARY TABLES, LOCK TABLES, EXECUTE, CREATE                                                                                                    | Yes 🛛 🐉 Edit pr | ivileges 🔜 Export   |
|                                                                            | VIEW, SHOW VIEW, CREATE ROUTINE, ALTER ROUTINE, CREATE USER, EVENT,<br>TRIGGER ON *.* TO 'administrator'@'%' IDENTIFIED BY PASSWORD                                                                                                    | No 🛛 🐉 Edit pr  | ivileges 🔜 Export   |
| New                                                                        | *3A78F5930FDDDA878FBFC08Fe2067A4CDE641889' WITH GRANT OPTION<br>muzejadmin WAX_QUERIES_PER_HOUR 10 WAX_UPDATES_PER_HOUR 5 WAX_CONNECTIONS_PER_HOUR                                                                                                    | Yes 🐉 Edit pr   | ivileges 🔜 Export   |
| € M postavka                                                               | 2<br>3 GRANT ALL PRIVIEGES ON imute12020 * TO 'administrator'0'S':                                                                                                    | No 🐉 Edit pr    |                     |
| 🕂 🕅 postavka u prostoriji                                                  | muzejskivodi                                                                                                    | No 🔗 Edit pr    | ivileges Export     |
| + / predmet                                                                | noot                                                                                                    | Yes 🏂 Edit pr   | ivileges 🔜 Export   |
| + prostorija                                                               | i root                                                                                                    | Yes 🛛 🐉 Edit pr | ivileges 🔜 Export   |
| + Vrsta predmeta                                                           | Close                                                                                                    | Yes 🛛 🐉 Edit pr | ivileges 🔜 Export   |
| muzejproba                                                                 |                                                                                                    |                 |                     |
| - muzejsi2020grupa1                                                        |                                                                                                    |                 |                     |
| + muzejsi2020grupa2                                                        | New                                                                                                    |                 |                     |
| + pedagog2020                                                              | & Add user account                                                                                                    |                 |                     |
| performance_schema                                                         |                                                                                                    |                 | -                   |
| + savremenagalerija                                                        |                                                                                                    |                 |                     |
| €_@ test                                                                   |                                                                                                    |                 |                     |
| ticketsrs                                                                  | Console                                                                                                    | Bookmarks Op    | tions History Clear |
| Type here to search                                                        | 井   🧮 🧿 📅 💽 🗲 🚾 😭 🧶 🛛 🔇                                                                                                    | ^ ⊡ 40) 팊 8     | NG 22/12/2020       |

Drugi način kreiranja korisnika baze podataka je pomoću SQL komande za kreiranje okidača je pisanje i izvršavanje CREATE USER naredbe u editor upita. Preko SQL kartice, iz glavnog menija PHPMyAdmina, se pristupa editoru za pisanje upita.

| [3] TFZR - Kompleksne baz 🗙 🛛 G Sign in – Google accou                                       | x 🔥 localhost88 / 127.0.0.1 x b creating upers in mysql x   🛞 How to Create MySQL   x   💭 How To Create a New U x   + | -                  | ٥               | $\times$ |
|----------------------------------------------------------------------------------------------|----------------------------------------------------------------------------------------------------|--------------------|-----------------|----------|
| $\leftarrow$ $\rightarrow$ $\circlearrowright$ $\bigcirc$ $\bigcirc$ localhost:88/phpmyadmir | n/db_sql.php?db=muzej2020                                                                                             | ☆ 団                | ٩               |          |
| phpMyAdmin                                                                                   | ← 🙀 Server: 127.0.0.1 » 💋 Database: muzej2020                                                                         | â                  | ۵               | ~ ^      |
| 🔝 🛃 😡 🗊 🌼 😋                                                                                  | 🧏 structure 📃 🖏 🧠 Search 🧻 Query 🔜 Export 🔜 Import                                                                    | ▼ More             |                 |          |
| Recent Favorites                                                                             | 1 CREATE USER 'kustos'@'localhost' IDENTIFIED BY 'sifrakustos';                                                       |                    |                 |          |
| œ                                                                                            |                                                                                                    |                    |                 |          |
| ▲ loto2020rock                                                                               |                                                                                                    |                    |                 | н        |
| Proceaures                                                                                   |                                                                                                    |                    |                 |          |
| Tables                                                                                       |                                                                                                    |                    |                 |          |
| New                                                                                          |                                                                                                    |                    |                 |          |
|                                                                                              |                                                                                                    |                    |                 |          |
|                                                                                              |                                                                                                    |                    |                 |          |
| postavka u prostoriji                                                                        | Clear Format Get auto-saved query                                                                                     |                    |                 | <i></i>  |
| predmet u postavci                                                                           |                                                                                                    |                    |                 |          |
|                                                                                              | Bind parameters ()                                                                                                    |                    |                 |          |
| + vrsta predmeta                                                                             | Bookmark this SOL query:                                                                                              |                    |                 |          |
| + J Views                                                                                    |                                                                                                    |                    |                 |          |
| 🛨 🗐 muzejproba                                                                               | Show this query here again Retain query box                                                                           |                    |                 |          |
| 🕂 🇐 muzejsi2020grupa1                                                                        | [Delimiter ; ] Bellhack when finished . E Enable foreign key checke                                                   |                    | G0              | J -      |
| + muzejsi2020grupa2                                                                          | Console Bookmarks Option:                                                                                             | s History          | / Cle           | ear      |
| Type here to search                                                                          | 耳    👝 🧿 🔒 💽 メ 🚾 🕿 🚱 🦑 🕜 🚱 🕼                                                                                          | ENG (<br>문 SRL 22/ | 9:56<br>12/2020 | -3       |

Nakon ispisane SQL komande, bira se taster "Go". Prikazuje se poruka o vremenu izvršavanja komande, njena uspešnost, kao i SQL skript.

| (3) TFZR - Kompleksne baz 🗙 🔓 Gi Sign in – Google accou                         | 🗴 🙀 localhost88 / 127.0.0.1 🗴 🔥 creating users in mysql 🗴 🕘 How to Create MySQL 🗴 💭 How To Create a New U 🗴 + |              | - 6                | ×     |
|---------------------------------------------------------------------------------|----------------------------------------------------------------------------------------------------|--------------|--------------------|-------|
| $\leftarrow$ $\rightarrow$ $\circlearrowright$ $\bigcirc$ localhost:88/phpmyadm | in/db_sql.php?db=muzej2020 @ 😾                                                                                | 5∕≡          | Ē 🔋                |       |
| phpMuAdmin                                                                      | ← 🗐 Server: 127.0.0.1 » 💣 Database: muzej2020                                                                 |              |                    | \$ ⊼  |
| 🗘 🗐 😡 🗊 🌼 C                                                                     | 📝 Structure 📋 SQL 🔍 Search 间 Query 🚍 Export 🔂 Import                                                          | ▼ M          | lore               |       |
| Recent Favorites                                                                | Show query box                                                                                                | ٦            |                    |       |
| toto2020rsok                                                                    | ✓ MySQL returned an empty result set (i.e. zero rows). (Query took 0.0015 seconds.)                           |              |                    |       |
| Procedures                                                                      | CREATE <u>USER</u> 'kustos'@'localhost' IDENTIFIED BY 'sifrakustos'                                           |              |                    |       |
|                                                                                 | [Edit inline] [ Edit ] [                                                                                      | Croat        | e PHP              | code] |
| ⊕ period                                                                        |                                                                                                    |              |                    | -     |
| + postavka                                                                      |                                                                                                    |              |                    |       |
|                                                                                 |                                                                                                    |              |                    |       |
| + predmet u postavci                                                            |                                                                                                    |              |                    |       |
| • vrsta predmeta                                                                |                                                                                                    |              |                    |       |
|                                                                                 |                                                                                                    |              |                    |       |
|                                                                                 |                                                                                                    |              |                    |       |
| muzejsi2020grupa2     muzejsi2020grupa2                                         | Console Bookmarks Optic                                                                                       | ons H        | listory            | Clear |
| Type here to search                                                             | -       <u>-</u> 🧶 <u>-</u> 📩 <u>-</u>                                                                        | 투 ENG<br>SRL | 09:57<br>22/12/202 | o 🖪   |

Dodela prava pristupa tabelama baze podataka se radi pomoću "Grant" SQL DCL komande. Primer prikazuje dodelu prava čitanja ("Select") podataka iz svih tabela baze podataka pod nazivom "muzej2020", kao i dodelu prava izmene podataka u svim tabelama iste baze:

| (3) TFZR - Kompleksne baz 🗙 🛛 G Sign in – Google ad                           | zou 🗴 🚜 localhost:88 / 127.0.0.1 🗴 🐌 creating users in mysql 🗴   🛞 How to Create MySQL 🗴   😡 How To Create a New U 🗙   +     | -          | o ×              |
|-------------------------------------------------------------------------------|----------------------------------------------------------------------------------------------------|------------|------------------|
| $\leftarrow$ $\rightarrow$ $\circlearrowright$ $\bigcirc$ localhost:88/phpmya | dmin/db_sql.php?db=muzej2020 @ 😾                                                                                             | 全 🖻        | •                |
| phpMyAdmin                                                                    | ← 📑 Server: 127.0.0.1 » 🕤 Database: muzej2020                                                                                | â          | \$ ⊼             |
| 🏡 🗐 💿 🗊 🌼 😋                                                                   | M Structure SQL Search G Query Export Honort                                                                                 | ▼ More     |                  |
| Recent Favorites                                                              | <pre>1 GRANT SELECT ON muzej2020.* TO 'kustos'@'localhost';<br/>2 GRANT UPDATE ON muzej2020.* TO 'kustos'@'localhost';</pre> |            |                  |
| ➡_ loto2020rsok                                                               |                                                                                                    |            | - 18             |
| 🛑 🗐 muzej2020                                                                 |                                                                                                    |            | - 15             |
| 🕀 🚓 Procedures                                                                |                                                                                                    |            | - 15             |
| E-Tables                                                                      |                                                                                                    |            | - 11             |
| + period                                                                      |                                                                                                    |            | - 15             |
| 🕀 💽 postavka                                                                  |                                                                                                    |            | - 15             |
| 🕀 🥢 postavka u prostoriji                                                     |                                                                                                    |            | - 11             |
| +-1/ predmet                                                                  | Clear Format Get auto-saved query                                                                                            |            |                  |
| 🕂 🕂 predmet u postavci                                                        | Bind parameters Q                                                                                                    |            |                  |
| €                                                                             |                                                                                                    |            |                  |
| €                                                                             | Bookmark this SQL query:                                                                                                    |            |                  |
| 🗄 🗉 Views                                                                     |                                                                                                    |            |                  |
| 🛨 🗐 muzejproba                                                                | Delimiter 1 Show this query here again Retain query box                                                                      |            |                  |
| telen muzejsi2020grupa1                                                       | Rollback when finished Representation Reviews                                                                                |            |                  |
| muzejsi2020grupa2                                                             | Console Bookmarks Option                                                                                                    | ns History | Clear            |
| Type here to search                                                           | 時 🛛 🚍 🥥 🔒 💽 メ 🙍 🚔 👋 🛛 🔞 🖉                                                                                                    | ENG 0      | 9:57<br>2/2020 🐴 |

Prikaz SQL DCL komandi za dodelu prava brisanja podataka iz tačno određenih tabela navedene baze korisniku "kustos":

| (9) TFZR - Kompleksne baz 🗙 🛛 G Sign in – Google a                                                                               | cou x 🚜 localhost88 / 127.0.0.1 x b creating users in mysol x   🜒 How to Create MySQL i x   🔉 How To Create a New i x   +                                                                                                    | -                  | o ×              |
|----------------------------------------------------------------------------------------------------|----------------------------------------------------------------------------------------------------|--------------------|------------------|
| $\leftrightarrow$ $\rightarrow$ $\circlearrowright$ $\bigcirc$ localhost:88/phpmya                                               | dmin/db_sql.php?db=muzej2020 © 🗴                                                                                                    | ∲ և                | • …              |
| phpMyAdmin                                                                                                    | ← 📑 Server: 127.0.0.1 » 🕤 Database: muzej2020                                                                                                    | â                  | ☆ ⊼              |
| 🏡 🗐 💿 🗊 🌼 😋                                                                                                    | M Structure SoL Search G Query Export Homort                                                                                                    | ▼ More             |                  |
| Recent Favorites                                                                                                    | Run SQL query/queries on database muzej2020: 💿                                                                                                    |                    |                  |
| Ioto2020rsok<br>muzej2020<br><i>Procedures</i><br><i>Tables</i><br>New<br>Period<br>postavka<br>postavka u prostoriji<br>predmet | <pre>1 GRANT DELETE ON muzej2020.postavka TO 'kustos'@'localhost';<br/>2 GRANT DELETE ON muzej2020.prostorija TO 'kustos'@'localhost';<br/>3 GRANT DELETE ON muzej2020.`predmet u postavci` TO 'kustos'@'localhost';<br/>4 GRANT DELETE ON muzej2020.`postavka u prostoriji` TO 'kustos'@'localhost';<br/>5</pre> |                    |                  |
| predmet u postavci     prostorija     vrsta predmeta     Views     muzejproba     muzejsi2020grupa1     muzejsi2020grupa2        | Clear       Format       Get auto-saved query         Bind parameters       Bookmark this SQL query:       Bookmark this SQL query:         Console       Bookmarks Option                                                                                                    | s Histor           | y Clear          |
| Type here to search                                                                                                    | (0 ~ E d) 🕂 🔜 📀 🛱 💽 🔸 🚾 🖄 🧈                                                                                                    | 烥 срп <u>(</u> 22/ | 09:59<br>12/2020 |

Izgled tabele sa spiskom korisnika i prikazom prava korisnika "kustos" koji je definisan nizom SQL naredbi kroz editor za pisanje upita:

| [9] TFZR - Kompleksne baz × G Sign in – Google accour × A   | 👌 localhost:88 / 127.0.0.1 | creating use    | rs in mysql 🗙 🛛 🌒 How to    | Create MySQL 🛛 🗙 🕴 🗧     | How To Ci | reate a New U 🗙         | +                  | -                  | o ×         |
|-------------------------------------------------------------|----------------------------|-----------------|-----------------------------|--------------------------|-----------|-------------------------|--------------------|--------------------|-------------|
| $\leftarrow$ $\rightarrow$ O O localhost:88/phpmyadmin/serv | er_privileges.php?db=      | muzej2020&che   | ckprivsdb=muzej2020&        | viewing_mode=db          |           | Ð                       | ☆ ☆                | Ē                  |             |
| phpMyAdmin 🗠                                                | Server: 127.0.             | 0.1 » 🗊 Datal   | base: muzej2020             |                          |           |                         |                    |                    | ⊼ î         |
| <u>∧ 5</u> 0 0 0 0 0 0 1                                    | Structure                  | SQL             | Search 🔲 Q                  | luery 📑 Ex               | cport     | 🖶 Impor                 | t 🔻                | More               |             |
| Recent Favorites                                            | 💩 Users having             | j access to "i  | muzej2020"                  |                          |           |                         |                    |                    |             |
| tellellellellellellellellellellellellell                    | User name                  | Host name       | Туре                        | Privileges               | Grant     | Action                  |                    | _                  |             |
| — muzej2020                                                 | kustos                     | localhost       | database-specific           | SELECT, UPDATE           | No        | 🐉 Edit pri              | vileges            | 📕 Exp              | ort         |
| Procedures     Tables                                       | muzejadmin                 | localhost       | global<br>database-specific | ALL PRIVILEGES           | Yes<br>No | Edit pri<br>B Edit pri  | vileges<br>vileges | Exp                | ort         |
| → New                                                       | muzejskivodic              | localhost       | global<br>database-specific | SELECT<br>ALL PRIVILEGES | No<br>No  | Edit priv<br>Bedit priv | vileges<br>vileges | Exp                | ort<br>ort  |
| ⊕_∰ postavka                                                | root                       | 127.0.0.1       | global                      | ALL PRIVILEGES           | Yes       | 🐉 Edit pri              | vileges            | 📑 Exp              | ort         |
| 🕂 📝 postavka u prostoriji                                   | root                       | ::1             | global                      | ALL PRIVILEGES           | Yes       | ಿ Edit priv             | vileges            | 📑 Exp              | ort         |
| predmet                                                     | root                       | localhost       | global                      | ALL PRIVILEGES           | Yes       | larit priv              | vileges            | 📕 Exp              | ort         |
| prostorija     vrsta predmeta                               | t Check                    | all <i>With</i> | selected: 🛛 🔜 Expo          | ort                      |           |                         |                    |                    |             |
|                                                             | New                        |                 |                             |                          |           |                         |                    |                    |             |
| + muzejsi2020grupa1                                         | Add user accour            | nt              |                             |                          |           |                         |                    |                    |             |
| + muzejsi2020grupa2                                         | Console                    |                 |                             |                          | Воо       | kmarks Op               | otions             | History            | Clear       |
| Type here to search                                         | H I 📃 📀                    | 💼 💽 :           | 😣 🖻 🗾                       | 4                        |           | <b>(3)</b> ^ E          | コ 40) 腔            | СРП 10:0<br>22/12/ | 0<br>2020 🕄 |

Prikaz prava korisnika se izlistava SQL komandom "Show grants", koju, takođe, možemo napisati u editoru upita:

| (9) TFZR - Kompleksne baz 🗙 G Sign in – Google accourt | 🗙 🗼 localhost:88 / 127.0.0.1 🗙 🔥 creating users in mysql 🗙 🔘 How to Create MySQL L 🗙 🧔 H | How To Create a New U $	imes$ $\mid$ + | -          | - 0                 | ×             |
|--------------------------------------------------------|------------------------------------------------------------------------------------------|----------------------------------------|------------|---------------------|---------------|
| $\leftarrow$ $\rightarrow$ O O localhost:88/phpmyadmin | n/db_sql.php?db=muzej2020                                                                | € ☆                                    | <u>∱</u> 6 | 9                   |               |
| phpMyAdmin                                             | ← ⊑Server: 127.0.0.1 » 🕤 Database: muzej2020                                             |                                        | í          | à 🌣                 | $\overline{}$ |
| 💁 🛃 😡 🕕 🌼 😋                                            | 📝 Structure 📗 SQL 🔍 Search 🗊 Query 🚍 Expe                                                | ort 📑 Import                           | ▼ Mo       | re                  |               |
| Recent Favorites                                       |                                                                                          |                                        |            |                     |               |
| æ                                                      | Run SQL query/queries on database muzej2020:                                             |                                        |            |                     |               |
| te loto2020rsok ↑                                      | 1 SHOW GRANTS FOR 'kustos'@'localhost';                                                  |                                        |            |                     |               |
| e muzej2020                                            |                                                                                          |                                        |            |                     |               |
| Procedures                                             |                                                                                          |                                        |            |                     |               |
|                                                        |                                                                                          |                                        |            |                     |               |
|                                                        |                                                                                          |                                        |            |                     |               |
| t v postavka                                           |                                                                                          |                                        |            |                     |               |
| + postavka u prostoriji                                |                                                                                          |                                        |            |                     |               |
|                                                        |                                                                                          |                                        |            |                     |               |
| 🕀 🥢 predmet u postavci                                 |                                                                                          |                                        |            |                     | 11            |
| 🔁 📝 prostorija                                         | Clear Format Get auto-saved query                                                        |                                        |            |                     |               |
| 🕀 🥂 vrsta predmeta                                     | Bind parameters 🕢                                                                        |                                        |            |                     |               |
| 🗄 💿 Views                                              |                                                                                          |                                        |            |                     |               |
| + muzejproba                                           | Bookmark this SQL query:                                                                 |                                        |            |                     |               |
| + muzejsi2020grupa1                                    |                                                                                          |                                        |            |                     |               |
| muzejsi2020grupa2                                      |                                                                                          | Bookmarks Optic                        | ns Histo   | ory Cl              | ear .         |
| Type here to search                                    | 用   🧰 🧿 🛱 💽 🗲 💼 😂 🧶                                                                      | ( <u>)</u> ^ 🗆 d                       | ) 🛱 ENG    | 10:03<br>22/12/2020 | 3             |

Nakon izvršavanja "Show grants" DCL komande sledi stranica sa prikazom liste prava korisnika:

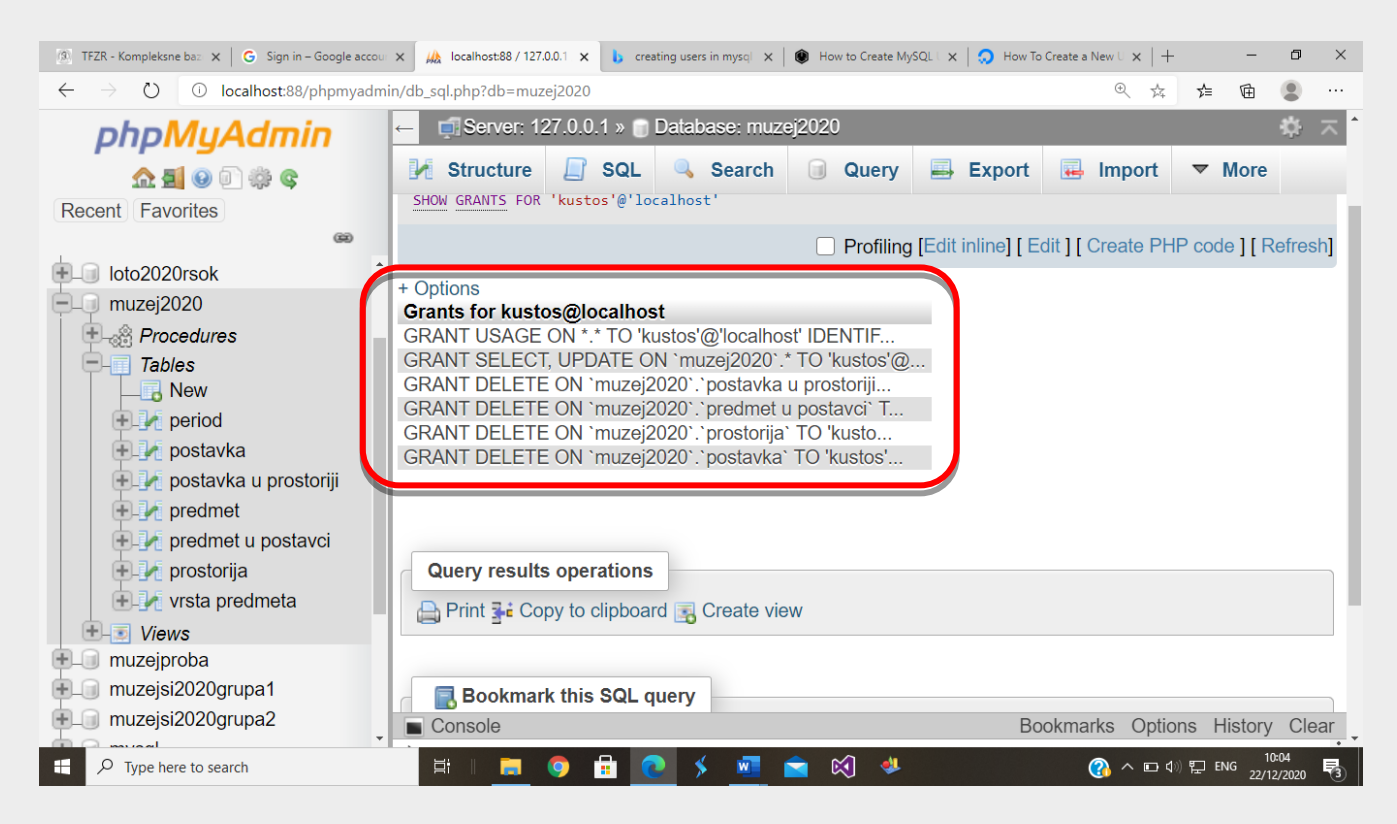

Ukidanje prava pristupa tabelama baze podataka se radi pomoću "Revoke" SQL DCL komande. Primer prikazuje ukidanje prava brisanja podataka ("Delete") iz četiri navedene tabele baze podataka "muzej2020":

| [9] TFZR - Kompleksne baz × G Sign in - Google a                       | cou x 🎪 localhost88 / 127.0.0.1 x b creating users in mysql x   🚺 Revoking Privileges from x   🥥 How To Create a New U x   +                                                                                                    | -        | ٥                 | ×    |
|------------------------------------------------------------------------|----------------------------------------------------------------------------------------------------|----------|-------------------|------|
| $\leftrightarrow \rightarrow \circlearrowright$ () localhost:88/phpmya | dmin/db_sql.php?db=muzej2020 @ 🙀                                                                                                    | ☆ 団      |                   |      |
| phpMyAdmin                                                             | ← 🗊 Server: 127.0.0.1 » 🕤 Database: muzej2020                                                                                                    | 6        | \$                | ⊼ ^  |
| Recent Favorites                                                       | M Structure SQL Search Query Export Import                                                                                                    | ▼ More   | ÷                 |      |
| loto2020rsok     muzej2020                                             | <pre>1 REVOKE DELETE ON muzej2020.postavka FROM 'kustos'@'localhost'; 2 REVOKE DELETE ON muzej2020.prostorija FROM 'kustos'@'localhost'; 3 REVOKE DELETE ON muzej2020.`predmet u postavci` FROM 'kustos'@'localhost'; 4 REVOKE DELETE ON muzej2020.`postavka u prostoriji` FROM 'kustos'@'localhost'; 5 </pre> |          |                   | I    |
| Procedures     Tables     New     period     postavka     postavka     |                                                                                                    |          |                   |      |
|                                                                        | Clear Format Get auto-saved query                                                                                                    |          |                   | fi - |
| Views     muzejproba     muzejsi2020grupa1     muzejsi2020grupa2       | Bookmark this SQL query:<br>Delimiter ; ] Show this query here again Retain query box<br>Bookmarks Options                                                                                                    | s Histor | Go)<br>y Cit      |      |
| Figure 1 Type here to search                                           | 詳   🗮 🍳 🗲 🚾 💼 🔇 🧶 🕜 😭                                                                                                    | 토 ENG 22 | 10:08<br>/12/2020 | 3    |

Prikaz stranice sa rezultatom ukidanja prava korisnika SQL komandama:

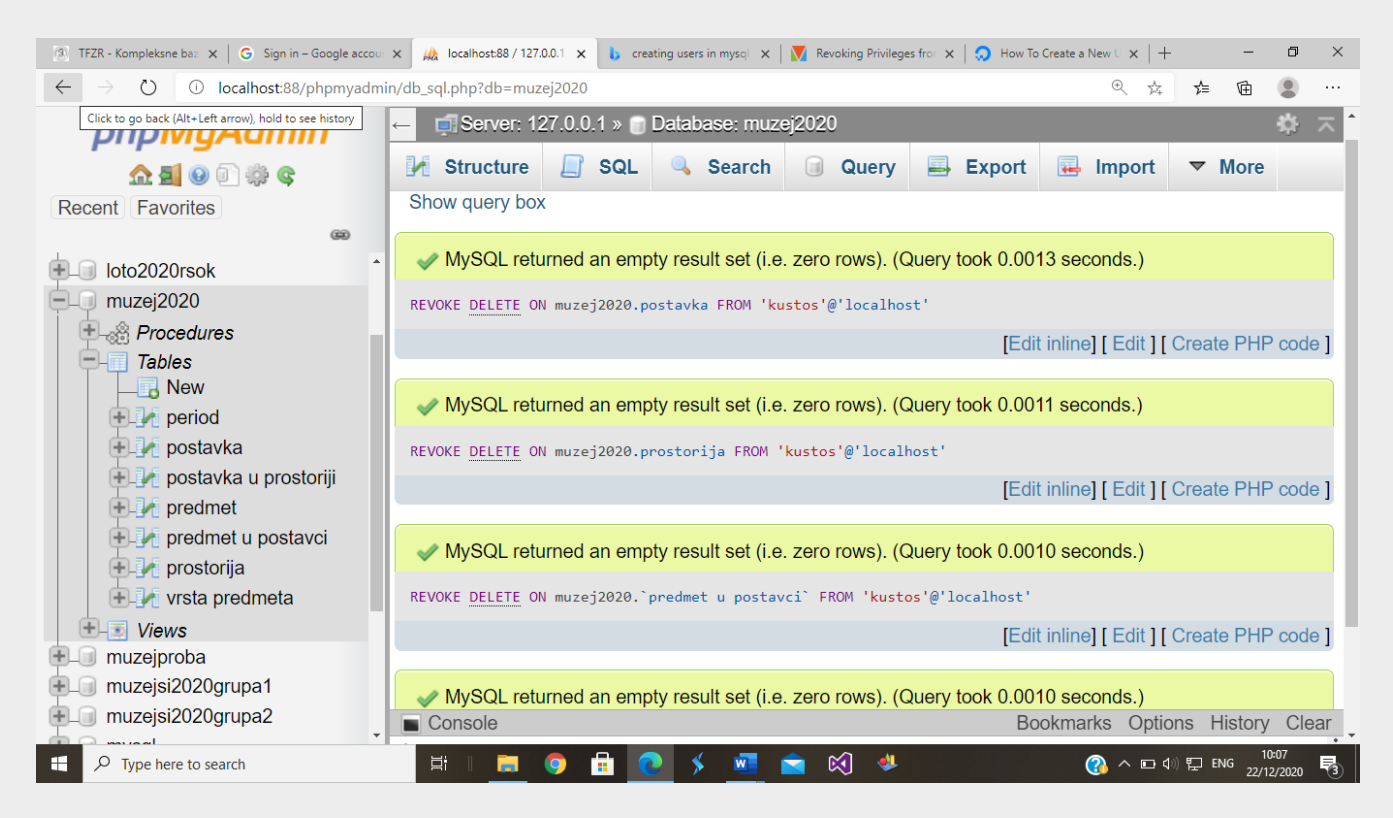

<u>Brisanje korisnika iz</u> baze podataka, kao i iz samog servera se vrši pomoću "Drop user" SQL DCL komande. Primer prikazuje brisanje korisnika "kustos":

| [3] TFZR - Kompleksne baz 🗙 🛛 🔓 Sign in – Google acc                                                     | ou 🗴 🙀 localhost88 127.0.0.1 🗴 🔥 creating users in mysql 🗴   👿 Revoking Privileges from X   🧔 How To Create a New U X   -                                                                                                    | -         | -        | o ×             |
|----------------------------------------------------------------------------------------------------|----------------------------------------------------------------------------------------------------|-----------|----------|-----------------|
| $\leftrightarrow \rightarrow \circlearrowright$ (i) localhost:88/phpmyac                                 | min/db_sql.php?db=muzej2020 🔍 📩                                                                                                    | 5∕≡       | 由        | • · · ·         |
| phpMyAdmin                                                                                               | ← 🗊 Server: 127.0.0.1 » 🕤 Database: muzej2020                                                                                                    |           | â        | \$ ⊼            |
| Recent Favorites                                                                                         | Structure       SQL       Search       Query       Export       Import         Item SQL query query qu | ~         | More     |                 |
| <ul> <li>Tables</li> <li>New</li> <li>period</li> <li>postavka</li> <li>postavka u prostoriji</li> </ul> |                                                                                                    |           |          | 11              |
|                                                                                                    | Clear Format Get auto-saved query                                                                                                    |           |          |                 |
|                                                                                                    | Bookmark this SQL query:                                                                                                    |           |          |                 |
| <ul> <li>muzejsi2020grupa1</li> <li>muzejsi2020grupa2</li> </ul>                                         | Image: Delimiter       Image: Delimiter       Image: Delimiter       Image: Delimiter       Retain query box         Image: Delimiter       Image: Delimiter       Bookmarks       Option         Image: Delimiter       Bookmarks       Option                                                                                                    | ons H     | History  | io<br>Clear     |
| Type here to search                                                                                      | #   <u>=</u> 🧕 🗄 💽 🗡 <u>M</u> 🕿 😂 🖑 - 🗠                                                                                                    | (1)) દ는 E | NG 22/12 | :08<br>2/2020 3 |

Nakon ispisane SQL komande za brisanje korisnika, kao što je već više puta navedeno u ovim tutorijalima, bira se taster "Go". Prikazuje se poruka o vremenu izvršavanja komande, njena uspešnost, kao i sam SQL skript.

| [9] TFZR - Kompleksne baz × G Sign in - Google                   | accoul 🗴 🙀 localhost88/127.0.0.1 🗴 🔥 creating users in mysql 🗴   🕅 Revoking Privileges fron 🗴   🥥 How To Create a New U 🗙   🕂 | - 0                       | ×     |
|------------------------------------------------------------------|----------------------------------------------------------------------------------------------------|---------------------------|-------|
| $\leftarrow \rightarrow \circlearrowright$ () localhost:88/phpmy | admin/db_sql.php?db=muzej2020 🔍 🙀                                                                                             | 作 🖻 😩                     |       |
| phpMyAdmin                                                       | ← 🗊 Server: 127.0.0.1 » 📄 Database: muzej2020                                                                                 | ť,                        | * ⊼   |
| 👧 🖏 💿 😨 🚠                                                        | M Structure SQL Search G Query Export Import                                                                                  | ▼ More                    |       |
| Recent Favorites                                                 | Show query box                                                                                                    |                           |       |
| Ioto2020rsok                                                     | MySQL returned an empty result set (i.e. zero rows). (Query took 0.0016 seconds.)                                             |                           |       |
| e muzej2020                                                      |                                                                                                    |                           |       |
| Procedures                                                       | DROP USER 'kustos'@'localhost'                                                                                                |                           |       |
| Tables                                                           | [Edit inline] [ Edit [                                                                                                    | Create PHP of             | ode]  |
| New Plan period                                                  |                                                                                                    |                           | -0    |
|                                                                  |                                                                                                    |                           |       |
|                                                                  |                                                                                                    |                           |       |
|                                                                  |                                                                                                    |                           |       |
| predmet                                                          |                                                                                                    |                           |       |
|                                                                  |                                                                                                    |                           |       |
|                                                                  |                                                                                                    |                           |       |
|                                                                  |                                                                                                    |                           |       |
|                                                                  |                                                                                                    |                           |       |
|                                                                  |                                                                                                    |                           |       |
|                                                                  |                                                                                                    |                           |       |
| muzejsizozogrupaz                                                | Console Bookmarks Optio                                                                                                    | ons History (             | Clear |
| H P Type here to search                                          | 🛱    🧮 🧿 📅 💽 🗲 🚾 😭 🦊 👘 🚱 👘                                                                                                    | 10:09<br>デ ENG 22/12/2020 | 3     |

Lista korisnika sa njihovim pravima, naravno, bez obrisanog korisnika:

| (3) TFZR - Kompleksne baz 🗙 🛛 G Sign in – Google accou | × 🚲 localhost:88 / 127.0.0.1 | < b creating use | ers in mysql 🗙   🚺 Revokir  | ng Privileges from 🗙 🛛 🔇 | How To Cre | eate a New U $\times$   +       | -                    | o ×        |
|--------------------------------------------------------|------------------------------|------------------|-----------------------------|--------------------------|------------|---------------------------------|----------------------|------------|
| $\leftarrow$ $\rightarrow$ O O localhost:88/phpmyadmi  | in/server_privileges.php?db= | muzej2020&che    | ckprivsdb=muzej2020&        | kviewing_mode=db         |            | ⊕ ≰ 7                           | 1 🖻 🔮                |            |
| phpMyAdmin                                             | ← 🖪 Server: 127.0.           | 0.1 » 🍵 Data     | base: muzej2020             |                          |            |                                 |                      | <b>~</b>   |
| 💁 🛃 🕢 🗊 🏟 😋                                            | 🥻 Structure 📃                | SQL 🔍            | Search 🗐 G                  | Query 📑 Ex               | kport      | 🖶 Import 🤜                      | More                 | _          |
| Recent Favorites                                       | 💩 Users having               | access to "      | muzej2020''                 |                          |            |                                 |                      |            |
| 主 🗐 loto2020rsok                                       | User name                    | Host name        | Туре                        | Privileges               | Grant      | Action                          |                      |            |
| ELO muzej2020                                          | muzejadmin                   | localhost        | global<br>database-specific | ALL PRIVILEGES           | Yes<br>No  | Edit privilege: Edit privilege: | s 📑 Expo<br>s 📑 Expo | rt<br>rt   |
| Tables                                                 | muzejskivodic                | localhost        | global<br>database-specific | SELECT<br>ALL PRIVILEGES | No<br>No   | Edit privileges Edit privileges | s 📕 Expo<br>s 📕 Expo | ort<br>ort |
| + 1 period                                             | root                         | 127.0.0.1        | global                      | ALL PRIVILEGES           | Yes        | 🔊 Edit privilege:               | s 🔳 Expo             | rt         |
| ⊕ ]_f postavka                                         | 🗌 root                       | ::1              | global                      | ALL PRIVILEGES           | Yes        | 🐉 Edit privilege                | s 📃 Expo             | rt         |
| 🔁 🥻 postavka u prostoriji                              | 🗌 root                       | localhost        | global                      | ALL PRIVILEGES           | Yes        | 🐉 Edit privilege                | s 🔳 Expo             | rt         |
| predmet     predmet     predmet                        |                              | all With         | selected: 🛛 🔜 Exp           | ort                      |            |                                 |                      |            |
| + Vista predmeta                                       | New                          |                  |                             |                          |            |                                 |                      |            |
| + muzejproba<br>+ muzejsi2020grupa1                    | Add user accour              | nt               |                             |                          |            |                                 |                      |            |
| muzejsi2020grupa2                                      | Console                      |                  |                             |                          | Book       | marks Options                   | History              | Clear      |
| Type here to search                                    | H I 📃 🧿                      | 🔒 💽 -            | 😣 🖻 🗾 🕅                     | 4                        |            | (아 🗆 < 🚯                        | 10:09<br>ENG 22/12/2 | 020 🗟      |